# TGA – Saving a Draft

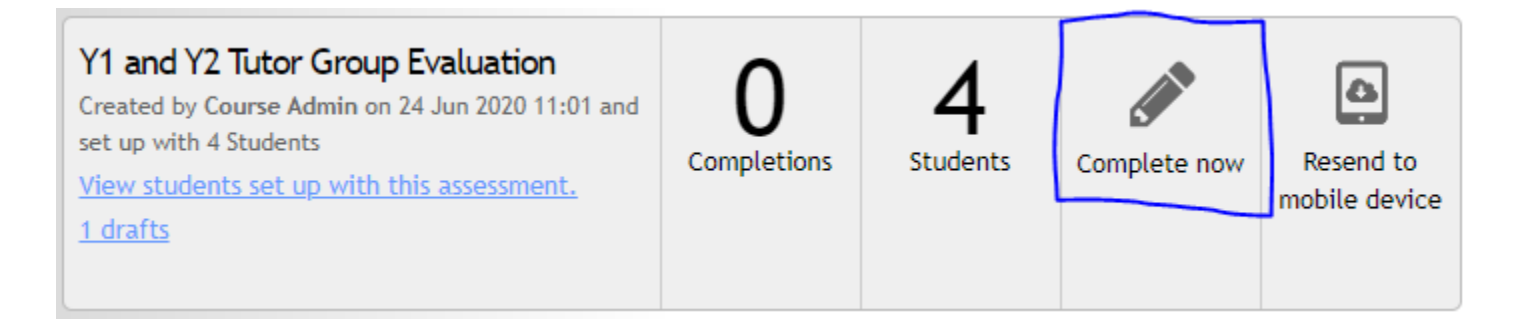

### Pick Student, click continue the assessment.

## Please select the student this response is for

IM Student V

Continue the assessment

# Answer some questions.

This question must be completed to submit your assessment.

v

Choose your Tutor Group Y2ERG-F (4/2/2020 - 4/2/2021)

Time frame

End
Mid

PBL GOAL #1: Develop a rigorous reasoning process (Critical thinking --> Clinical Reasoning)

# TGA Part 1

This question must be completed to submit your assessment.

How does the student contribute to the development of the case?

Differentials

- Contributes few differentials or cannot justify
- Contributes some differentials, justifies some
- O Contributes many differentials and justifies very well

### Patient Data

- Cannot use patient data to refine hypotheses
- Can use some patient data to refine hypotheses, justification may be lacking
- Uses patient data to refine hypotheses and can justify very well

Questions/Lab Tests

- Asks no or few questions regarding history, physical exams; struggles with lab tests
- Asks appropriate questions and identifies necessary lab tests, but does not always justify
- Asks relevant history and physical exam questions, identifies appropriate labs and uses th

### Presentation

- Unprepared for to summarize patient data, or presentation lacks organization and clarity
- Prepared and organized to provide patient summary, but presentation may require assista
- O Strong ability to articulate a case presentation in a concise and thorough manner

What does the student do well?

This student is really great at eating pizza.

### Click Save as draft.

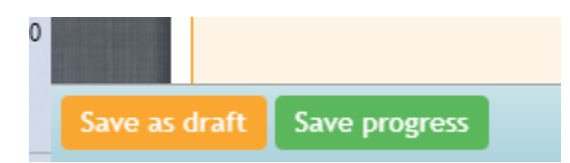

# When you are ready to continue, go back into MyProgress and click on the link that says \_\_\_\_ drafts.

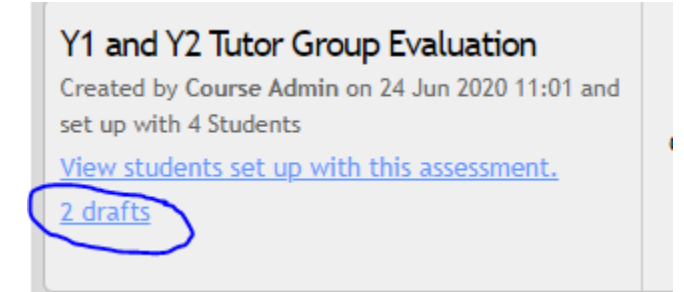

Locate the student you were working on, and click on the draft link.

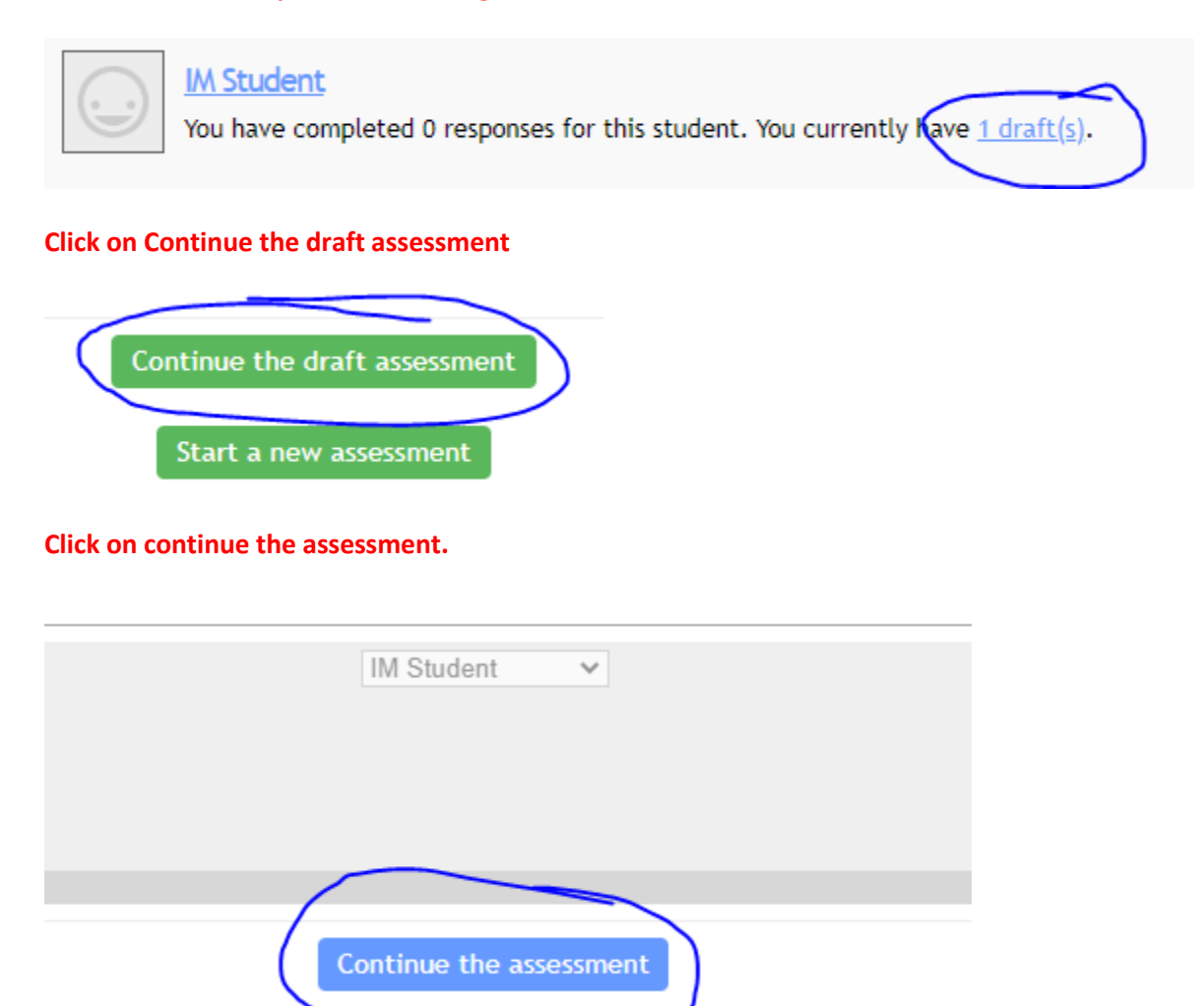

Your answers will be there.